FLOW CHART REPRESENTATION FOR FILLING ONLINE OFFICIAL ENTRY FORM

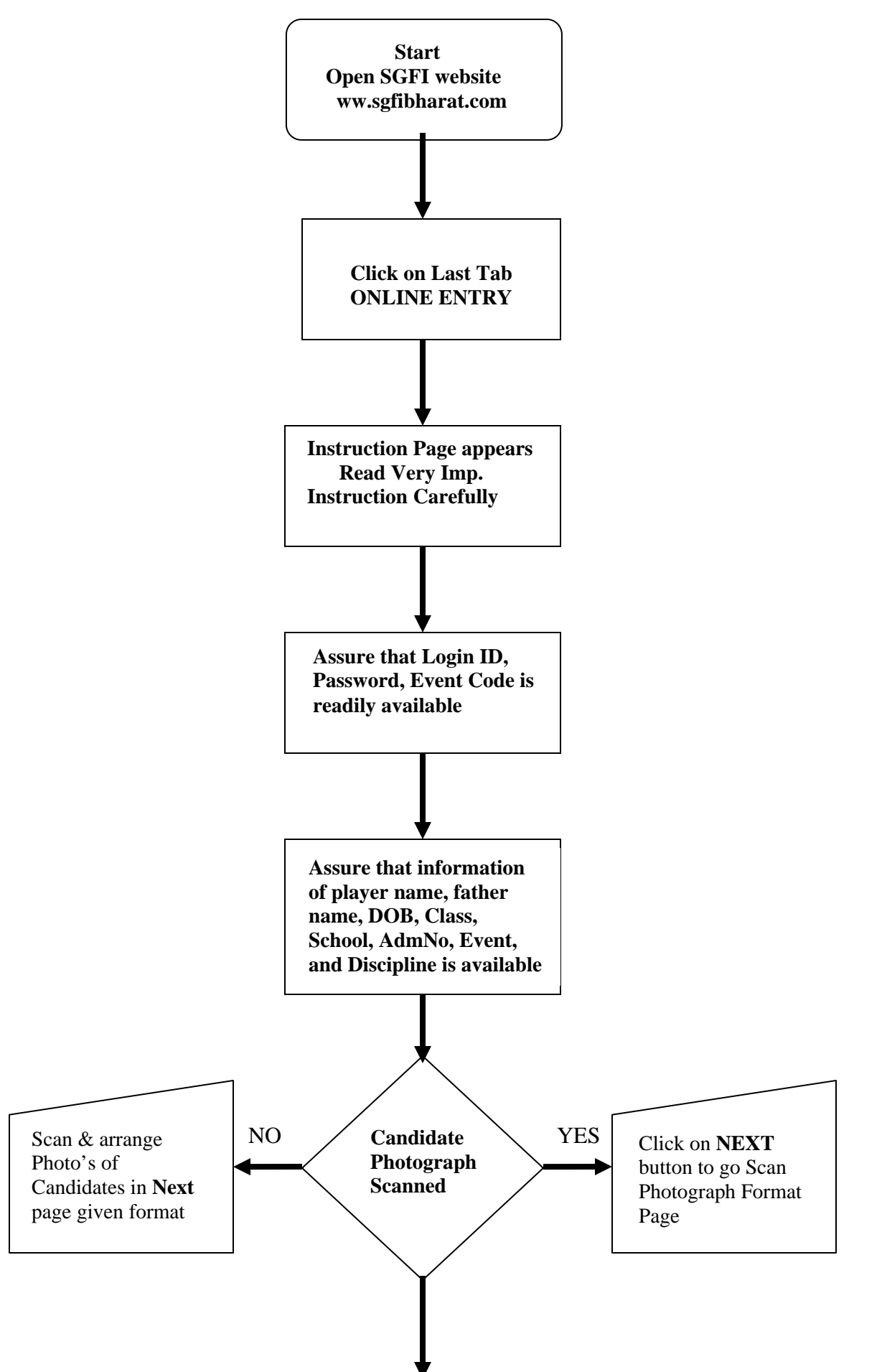

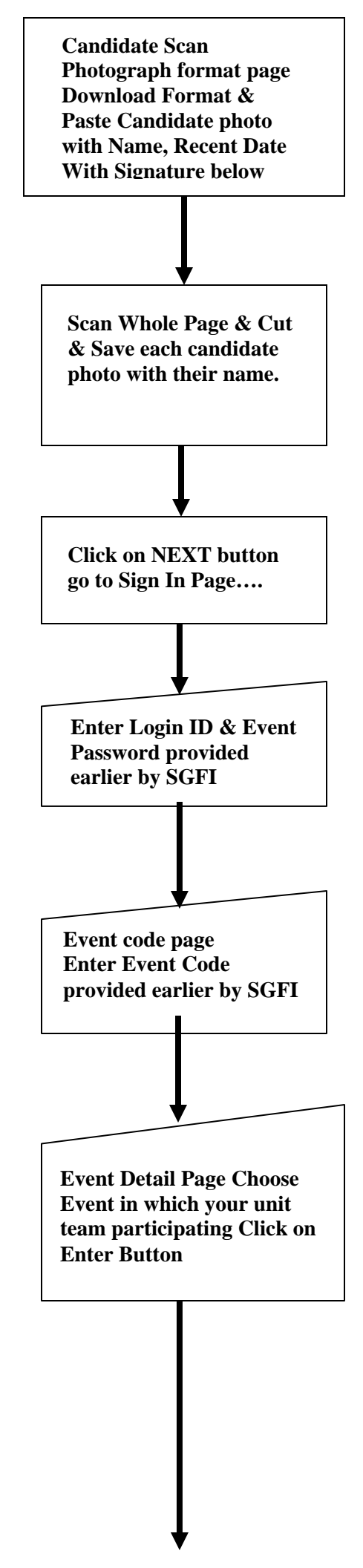

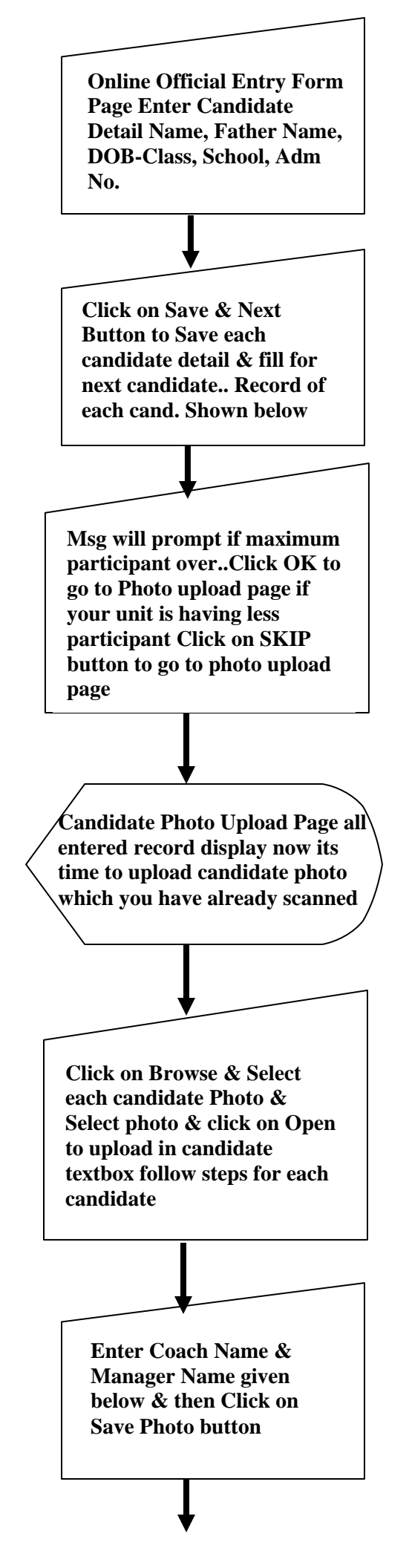

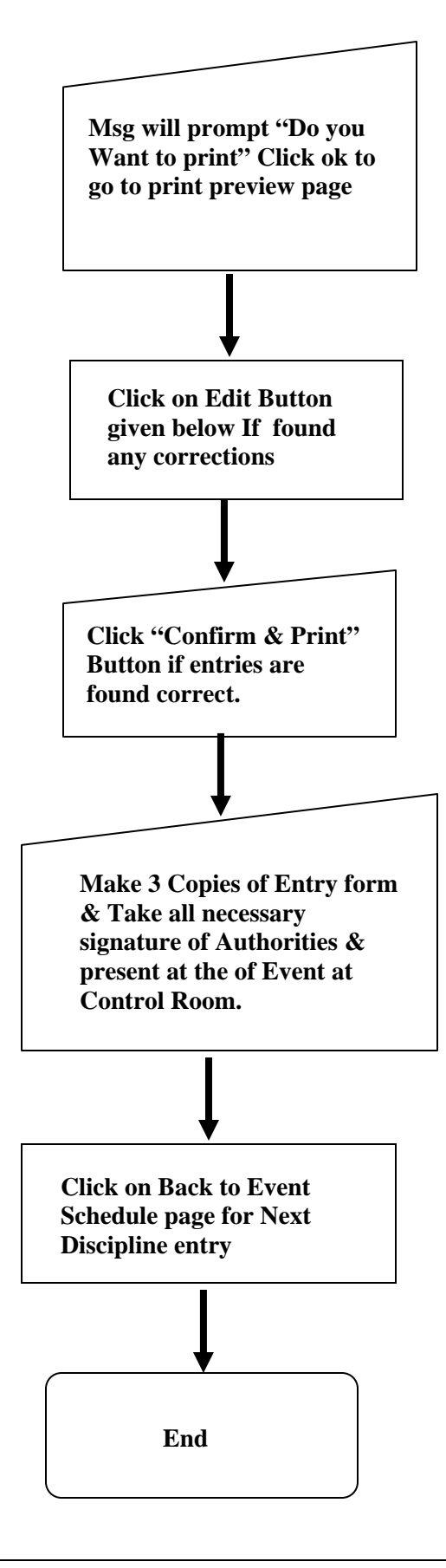

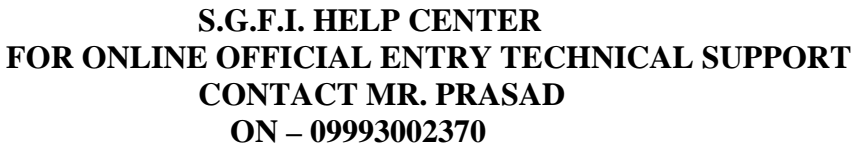